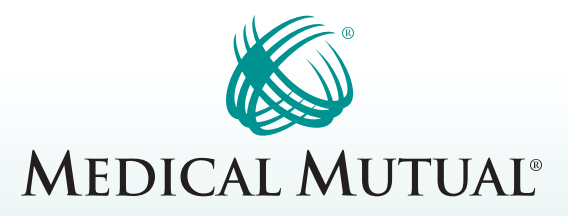

# Treatment Cost Estimator St Estimator

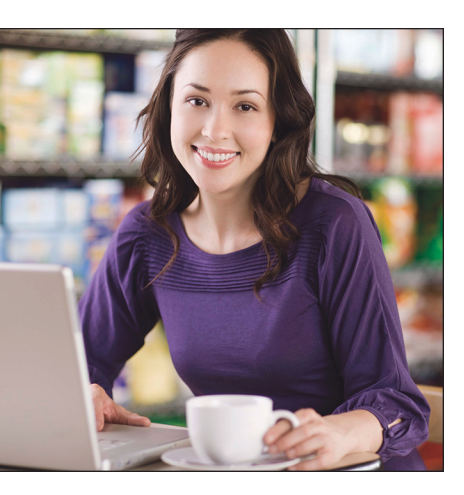

Nobody likes to be surprised by healthcare costs. Plan ahead by having an estimate of your medical costs before you visit the doctor's office. Using our Treatment Cost Estimator, it's easy to find out the cost of receiving care from different providers and locations.

The Treatment Cost Estimator provides you with accurate estimates of out-of-pocket costs based on personal benefit plans and cost accumulations. To use the Treatment Cost Estimator, visit MedMutual.com and log into *My Health Plan*. Just follow these simple step-by-step instructions.

| Steps:                                                                                                    | 1 Getting Started | 2 Select Treatment                                                                                 | 3 Select Provide          | r(s) 4 View              | Estimate           |  |
|----------------------------------------------------------------------------------------------------|-------------------|----------------------------------------------------------------------------------------------------|---------------------------|--------------------------|--------------------|--|
| Step 1: Getting Started                                                                                                    |                   |                                                                                                    |                           | Your Selections          |                    |  |
| rrent, available information. The estimated services are those most commonly sought from providers who<br>riticipate in the SuperMed network. Or Lod-network services may be subject to different henefits and<br>verage amounts when compared to in-metwork services. Additionally, providers who are not part of the<br>perfMed network may bill you up to the full inchestor for the treatment(s) they provide. Follow the prompts<br>low to obtain an estimate of your out-of-pocket costs when visiting one of our in-network providers. |                   | from providers who<br>t benefits and<br>re not part of the<br>Follow the prompts<br>ark providers. | Patient Name:<br>JOHN DOE | [ <u>edit</u> ]          |                    |  |
| Select a patient to get<br>Patient Name:                                                                                                    | JOHN DOE JANE DOE | ent Cost Estimator                                                                                 |                           | Treatment:<br>Providers: | rtment:<br>viders: |  |
|                                                                                                    |                   |                                                                                                    |                           | <- Previous              | Next ->            |  |

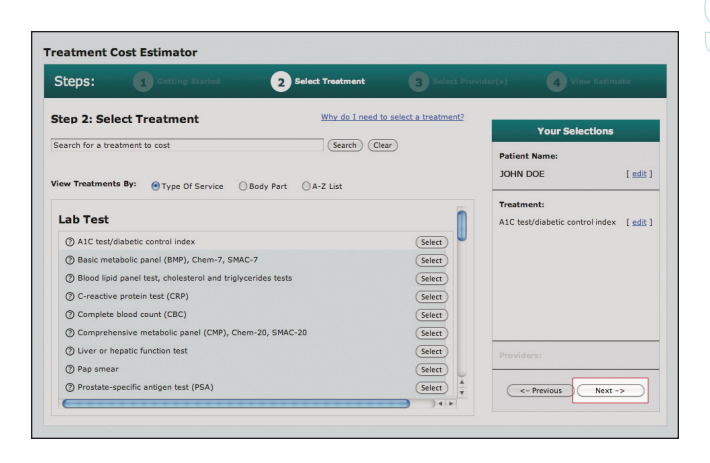

#### Step 1: Getting Started

Select the policyholder or dependent whose treatment you would like to estimate. Only the policyholder and dependents currently covered under the policy will appear. The selected individual's name will appear under *Your Selections* to the right. Click *Next* to review and accept the terms and conditions to continue.

## Step 2: Select Treatment

Select the treatment you would like to estimate. Treatments can be sorted by type of service, affected body part or alphabetically. After selecting a treatment, it will appear under *Your Selections* to the right. Click *Next* to continue.

| Steps: 🔳                                                                                        | Getting Started     | 2 Select Treatment | 3 Select Provider(s              | View Estima                                                      | ste           |  |
|-------------------------------------------------------------------------------------------------|---------------------|--------------------|----------------------------------|------------------------------------------------------------------|---------------|--|
| tep 3: Select Prov                                                                              | vider(s)            |                    |                                  | Your Selections                                                  |               |  |
| I want to search by dis                                                                         | tance & location    |                    |                                  | atient Name:                                                     |               |  |
| Zip Code or Address:*                                                                           | 44115               |                    | c l                              | DHN DOE                                                          | [ <u>edit</u> |  |
| Suggested Providers:*<br>The suggested providers<br>commonly treat the<br>service you selected. | S Miles             |                    | T<br>A<br>                       | reatment:<br>IC test/diabetic control index<br>roviders:         | [ <u>edit</u> |  |
| • Twent to coarch by pa                                                                         | Search was a search |                    | S                                | Select up to 4 providers to view and<br>compare treatment costs. |               |  |
|                                                                                                 |                     |                    |                                  | Add Another Provider                                             |               |  |
|                                                                                                 |                     |                    |                                  | Add Another Provider                                             | <u>ider</u>   |  |
|                                                                                                 |                     |                    |                                  | Add Another Provider                                             |               |  |
|                                                                                                 |                     |                    | Add Another Provider             |                                                                  |               |  |
|                                                                                                 |                     | W                  | What if I went out of Network? ⑦ |                                                                  |               |  |

| Steps: 1                                             | Setting Started | 2 Select          | Freatment                                                                                                    | 3 Select Provi                | ler(s) 4 V                                                               | iew Estimate            |
|------------------------------------------------------|-----------------|-------------------|----------------------------------------------------------------------------------------------------|-------------------------------|--------------------------------------------------------------------------|-------------------------|
| Step 4: Results                                      |                 | Bid March Ma      |                                                                                                    |                               | Your Se                                                                  | lections                |
| 05/14/2011                                           |                 | Non-contract      | Non-contracting providers may bill you up to                                                                                                  |                               |                                                                          |                         |
| Patient Estimated For:                               |                 | the full charg    | the full charges. To avoid paying higher out-of-<br>pocket costs, verify a provider's contracting<br>status before scheduling an appointment. |                               | Patient Name:<br>JOHN DOE [ edi                                          |                         |
| 10HN DOF                                             |                 | status before     |                                                                                                    |                               |                                                                          |                         |
| Treatment Estimated:                                 |                 |                   |                                                                                                    |                               | Treatment:                                                               |                         |
| A1C test/diabetic control index                      |                 |                   |                                                                                                    |                               | A1C test/diabetic co                                                     | ntrol index [ edit      |
| Procedure Code: ⑦                                    |                 |                   |                                                                                                    |                               |                                                                          | intermeter ( said       |
| 12345                                                |                 |                   | Click                                                                                                    | here to learn more            |                                                                          |                         |
| Results<br>Provider Provider                         |                 | r Description     | Treatment                                                                                                    | Costs                         | Providers:<br>Select up to 4 provi<br>compare treatment                  | ders to view and costs. |
| uest Diagnostics Lab-Inde<br>866) 697-8378           |                 | lependent You w   |                                                                                                    | d owe: \$0.69<br>nate Details | Quest Diagnostics<br>Lab-Independent                                     |                         |
|                                                      |                 |                   |                                                                                                    |                               | Add Anothe                                                               | ar Provider             |
| Vendy T Cicek, MD Family M<br>216) 861-4646          |                 | tedicine You v    |                                                                                                    | d owe: \$3.12                 | 2 Add Another Provider                                                   |                         |
|                                                      |                 |                   | Cherrent                                                                                                    | nace occurs)                  | Add Anothe                                                               | er Provider             |
| heryl L. Katz, MD Family Me<br>216) 621-5275         |                 | edicine You would |                                                                                                    | d owe: \$1.14                 | What if I went out of Network?<br>Estimate for a Non-Contracted Provider |                         |
| Fhomas S Lehner, MD Family Medicine<br>216) 420-9403 |                 | Medicine          | ne You would owe: \$1.14                                                                                                    |                               | <- Previous                                                              | Print Estimate          |

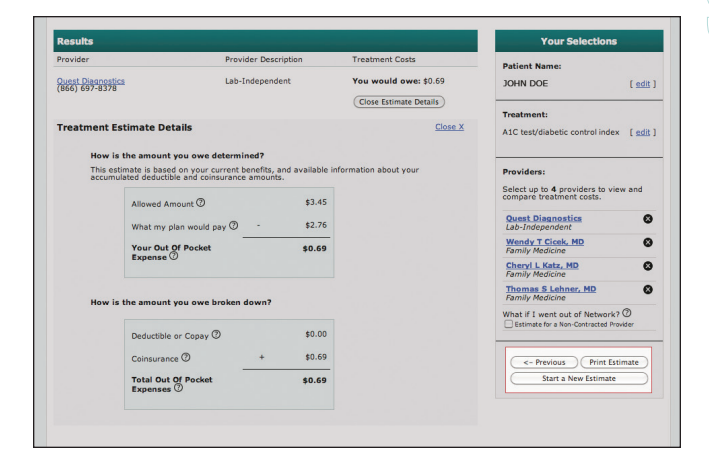

## Step 3: Select Provider(s)

Search for providers by name, location and more. After entering your search criteria, click *Search* and browse the list of matching providers. To select a provider, click the check box to the right of the provider listing. You can choose up to four providers and evaluate their costs using a side-by-side comparison. You can also view the costs of visiting a nonnetwork provider. After selecting a provider, click *Get Costs* to submit your estimate. Your results will appear in a few seconds. Be sure to read the *Did You Know...* section, which highlights ways you can save money on your medical costs.

#### Step 4: View Estimate

View your results. The results page summarizes the estimate, including the date it was created, patient name, specific treatment and the treatment's procedure code. Your provider may reference this procedure code if you print your estimate and share it with him or her.

### Step 4: Estimate Details

The results page also displays the provider name, specialties and a summary of your estimated costs. By clicking *View Estimate Details*, you can view a specific breakdown of your estimated costs. Print this page by clicking *Print Estimate* to the right or select *Start a New Estimate* to refresh your search.